# CLAG Track &Trace-Plattform

## **Manual** Benutzer Version

### Inhaltsverzeichnis

| 1 Kundenlogin           |   |
|-------------------------|---|
| 2 Track & Trace         |   |
| 3 Track & Trace von bis |   |
| 4 Einstellungen         | 5 |

#### 1 Kundenlogin

Hier können Sie Ihre Benutzerdaten (Benutzername und Passwort) eingeben. Sollten Sie Ihre Benutzerdaten fehlerhaft eingegeben haben, können Sie die Benutzerdaten unbegrenzt erneut eingeben.

Falls Sie ihr Passwort vergessen haben, kann es über das Hilfethema (rechts) "Haben Sie Ihr Passwort vergessen?", an die in Ihrem Profil angegebene E-Mail Adresse, angefordert werden. Wurde der Benutzername vergessen, so muss dieser beim Support angefordert werden.

| © Kunden Login für Track & Trace                                                                                                | (i) Hilfe                                                                                                    |
|----------------------------------------------------------------------------------------------------|----------------------------------------------------------------------------------------------------|
| Bite geben Sie Ihre Kundendaten ein.         Benutzername         PeterMuster         Passwort         Zurücksetzen       Login | <ul> <li>Wie erstellen Sie einen Account?</li> <li>Haben Sie Ihr Passwort vergessen?</li> <li>Online Anleitung (PDF)</li> <li>Falls Sie weitere Probleme oder Fragen zum<br/>Track &amp; Trace haben, bitten wir Sie uns zu<br/>kontaktieren.</li> <li>C.L. Contact Logistik AG<br/>Florenzstrasse 9<br/>CH-4142 Münchenstein</li> <li>Telefon: 061 337 82 82<br/>Telefax: 061 337 82 89<br/>eMail: info@clag.ch</li> <li>Vielen Dank Ihre<br/>C.L. Contact Logistik AG</li> </ul> |

#### 2 Track & Trace

Nach erfolgreichem Einloggen, gelangen Sie direkt in das Track & Trace Übersichtsfenster. Hier werden zunächst all Ihre aktuelle Aufträge, sortier in absteigender Erfassungsreihenfolge, angezeigt. Die Spalte "Datum" zeigt das Erfassungsdatum an, sollte jedoch etwas an dem Paket geändert worden sein, so wird das Editierdatum angezeigt. Sie können nun die Auswahl mit einer Sendungsreferenz einschränken. Sie können auch nach einer Sendungsreferenz Suchen, indem Sie nur einen Teil der Sendungsreferenz eingeben.

| (i) Kunden Login für T | frack & Trace                   |               |              |   | 🍥 Kunden Login für T | rack & Trace                   |               |            |
|------------------------|---------------------------------|---------------|--------------|---|----------------------|--------------------------------|---------------|------------|
| Track & Trace          | Track & Trace von bis           | Einstellungen |              | _ | Track & Trace        | Track & Trace von bis          | Einstellungen |            |
| Sendungsreferenz       |                                 |               | Trace        |   | Sendungsreferenz     | /uster12                       |               | Trace      |
| Unter dieser Sendung   | jsreferenz wurden 6 Pakete vers | chickt.       |              |   | Unter dieser Sendung | sreferenz wurden 5 Pakete vers | chickt.       |            |
| Sendungsreferenz       | Integratorreferenz              | Datum         | Integrator   |   | Sendungsreferenz     | Integratorreferenz             | Datum         | Integrator |
| Peter3                 | CLAG Spezial                    | 26.04.2006    | CLAG Spezial |   | Muster12345          | 1a2514hg6                      | 26.04.2006    | DHL        |
| Muster12345            | 1a2514hg6                       | 26.04.2006    | DHL          |   | Muster12345          | 13FFFw6658                     | 26.04.2006    | Fedex      |
| Muster12345            | 13FFFw6658                      | 26.04.2006    | Fedex        |   | Muster12345          | 13FFFw6658                     | 26.04.2006    | Fedex      |
| Muster12345            | 13FFFw6658                      | 26.04.2006    | Fedex        |   | Muster12345          | 1a2514hg6                      | 26.04.2006    | DHL        |
| Muster12345            | 1a2514hg6                       | 26.04.2006    | DHL          |   | Muster12345          | 1a2514hg6                      | 26.04.2006    | DHL        |
| Muster12345            | 1a2514hg6                       | 26.04.2006    | DHL          |   |                      |                                |               |            |
|                        |                                 |               |              |   |                      |                                |               |            |
|                        |                                 |               |              |   |                      |                                |               |            |
|                        |                                 |               |              |   |                      |                                |               |            |
|                        |                                 |               |              |   |                      |                                |               |            |
|                        |                                 |               |              |   |                      |                                |               |            |
|                        |                                 |               |              | - |                      |                                |               |            |
|                        |                                 |               |              |   |                      |                                |               |            |

#### 3 Track & Trace von bis

Hier werden Ihre aktuellen Aufträge zwischen zwei Daten angezeigt. Standard wird das aktuelle Datum in beide Datumseingabefelder eingefügt. Mit den Zeichen die sich jeweils rechts des Datumeingabefeldes befinden, können Sie das Datumseingabefeld auf eine Dropdownauswahl bzw. wieder auf Manuelle Eingabe umstellen. Bei einer ungültigen Datumseingabe kommt eine Fehlermeldung, und die Fehlerquelle wird Markiert. Sie können nun hier den Fehler korrigieren, oder die Eingabe abbrechen, um wieder zurück zu gelangen.

| 🍥 Kunden Login für 1                                           | rack & Trace                                                  |                                   |              | 🔘 Kunden Login fü                     | r Track & Trace                                        |                |                  |  |
|----------------------------------------------------------------|---------------------------------------------------------------|-----------------------------------|--------------|---------------------------------------|--------------------------------------------------------|----------------|------------------|--|
| Track & Trace                                                  | Track & Trace von bis                                         | Einstellungen                     |              | Track & Trace                         | Track & Trace von bis                                  | Einstellungen  |                  |  |
| Von Datum: 26 .4                                               | .2006 Bis Datum                                               | 26 4 2006                         | Trace        | Von Datum: 26 💌                       | . 4 💌 . 2006 💌 Bis Datum                               | 26 • 4 •       | 2006 💌 🗗 🛛 Trace |  |
| Zwischen diesen Date<br>Sendungsreferenz                       | n wurden 6 Pakete verschickt.<br>Integratorreferenz           | Datum Integra                     | or           | Zwischen diesen D<br>Sendungsreferenz | aten wurden 6 Pakete verschickt.<br>Integratorreferenz | 2<br>3<br>Da 4 | Integrator       |  |
| Peter3                                                         | CLAG Spezial                                                  | 26.04.2006 CLAG                   | pezial       | Peter3                                | CLAG Spezial                                           | 26 5           | CLAG Spezial     |  |
| Muster12345                                                    | 1a2514hg6                                                     | 26.04.2006 DHL                    |              | Muster12345                           | 1a2514hg6                                              | 26 7           | DHL              |  |
| Muster12345                                                    | 13FFFw6658                                                    | 26.04.2006 Fedex                  |              | Muster12345                           | 13FFFw6658                                             | 26 8           | Fedex            |  |
| Muster12345                                                    | 13FFFw6658                                                    | 26.04.2006 Fedex                  |              | Muster12345                           | 13FFFw6658                                             | 26 9           | Fedex            |  |
| Muster12345                                                    | 1a2514hg6                                                     | 26.04.2006 DHL                    |              | Muster12345                           | 1a2514hg6                                              | 26 11          | DHL              |  |
| Muster12345                                                    | 1a2514hg6                                                     | 26.04.2006 DHL                    |              | Muster12345                           | 1a2514hg6                                              | 26 12          | DHL              |  |
| 🍥 Kunden Login für T                                           | rack & Trace                                                  |                                   |              | ]                                     |                                                        |                |                  |  |
| © Kunden Login für T                                           | rack & Trace                                                  |                                   |              |                                       |                                                        |                |                  |  |
| Es Sind folgen                                                 | de Fehler aufgetreten                                         |                                   |              |                                       |                                                        |                |                  |  |
| Von Datum: Das Eing<br>Von Datum: Der Mona                     | egebene Datum ist nicht gülti<br>t darf nur aus Ganzzahlen be | g.<br>stehen.                     |              |                                       |                                                        |                |                  |  |
| Von Datum: 2                                                   | Datum ist Falsch<br>6 . jj . 2006<br>Fehler                   | Bis Datum: 26 . 4 .               | 2006         |                                       |                                                        |                |                  |  |
| <b>Wichtig</b><br>Achten Sie darauf das<br>Verwenden Sie aussc | Sie ein gültiges Datum einge<br>hliesslich Ganzzahlen.        | Nochmals Tr<br>ben. Eingabe Abbre | acen<br>chen |                                       |                                                        |                |                  |  |
|                                                                |                                                               |                                   |              |                                       |                                                        |                |                  |  |
|                                                                |                                                               |                                   |              |                                       |                                                        |                |                  |  |
|                                                                |                                                               |                                   |              |                                       |                                                        |                |                  |  |
|                                                                |                                                               |                                   |              |                                       |                                                        |                |                  |  |
|                                                                |                                                               |                                   |              |                                       |                                                        |                |                  |  |
|                                                                |                                                               |                                   |              |                                       |                                                        |                |                  |  |

#### 4 Einstellungen

Falls Sie Ihr Profil ändern wollen, können Sie dies unter dem Menüpunkt "Einstellungen" tun. Hier können Sie Ihren Benutzernamen, Emailadresse und Passwort ändern. Auch können Sie das Einloggen automatisieren, diese Funktion wird auf dem Computer des Benutzers gespeichert und nicht aufs Profil selbst (dafür müssen in Ihrem Browser Cookies akzeptiert werden). Um ihre neuen Einstellungen speichern zu können, müssen Sie ihr altes- sowie ein neues Passwort eingeben. Soll das Passwort aber nicht geändert werden, geben Sie einfach in beiden fällen ihr aktuelles Passwort an. Der Benutzername und das Passwort müssen mindestens 3 Stellen lang sein.

| ack & Trace                                                | Track & Trace von bis                                                                     | Einstellungen                                                                                                    |   |
|------------------------------------------------------------|-------------------------------------------------------------------------------------------|----------------------------------------------------------------------------------------------------|---|
| Benutzername                                               | PeterMuster                                                                               |                                                                                                    |   |
| Emailadresse                                               | Peter@Muster.ch                                                                           |                                                                                                    |   |
|                                                            |                                                                                           |                                                                                                    |   |
| Altes Passwort                                             | *****                                                                                     |                                                                                                    |   |
| Neues Passwort                                             | *****                                                                                     |                                                                                                    |   |
| Neues Passwort<br>pestätigen*                              | Newson                                                                                    |                                                                                                    |   |
|                                                            | Automatisches Login?**                                                                    |                                                                                                    |   |
|                                                            | Zurücksetzen Einste                                                                       | llungen übernehmen                                                                                                    |   |
| Um Ihr Neues Pas<br>* Automatisches L<br>utomatisch eingel | sswort zu bestätigen müssen<br>ogin: Jedes mal wen Sie zum<br>oggt. ACHTUNG dies funktion | sie das neue Passwort erneut angeben.<br>Anmelde Bildschirm kommen werden Si<br>iert nur wen Sie in Ihrem Browser Cookie | e |